## A Microsoft Authenticator alkalmazás beállítása

A többtényezős hitelesítés (más néven MFA) az e-mail fiókok és az Office 365-hozzáférés biztonságosabbá tételére szolgáló módszer. Alkalmazásával, ha esetleg kibertámadás során a fiókja jelszavát megszerezték, továbbra sem férhetnek hozzá az Ön e-mailjeihez, dokumentumaihoz, felhőszolgáltatásaihoz, vagy akár üzenetváltásaihoz (pl. Teams), mivel még egy lépésben igazolni szükséges a személyazonosságot.

Ezt legegyszerűbben majd mobiltelefonja segítségével teheti meg, akár az autentikációs applikáció értesítésére adott reakcióval, jóváhagyással, vagy egy sms-ben kapott kóddal, vagy telefonhívásnál kettőskereszt (#) gomb megnyomásával.

Az egyetemi fiókokra az MFA beállítását az Informatika központilag beállítja, azonban ahhoz, hogy a személyes fiókjába ezt követően be tudjon lépni, az Ön közreműködése elengedhetetlen.

A beállításhoz szükséges lépések következők:

Amennyiben egyetemi hálózatról szeretné beállítani az MFA szolgáltatás akkor az 1. pont után az 1.1es ponttal folytassa a beállítások. Ha nem egyetemi hálózatról szeretné beállítani akkor az 1. pont után a 2. ponttal folytassa a beállítást.

- 1. Nyissunk meg egy böngészőt a számítógépén, és lépjen be a <u>a portal.office.com</u> weboldalon az egyetemi e-mail címével és a cusman jelszavával.
- 1.1. Bejelentkezés után jobb oldalt kattintson a felhasználójára majd válassza a képen látható "Fiók megtekintése menüpontot.

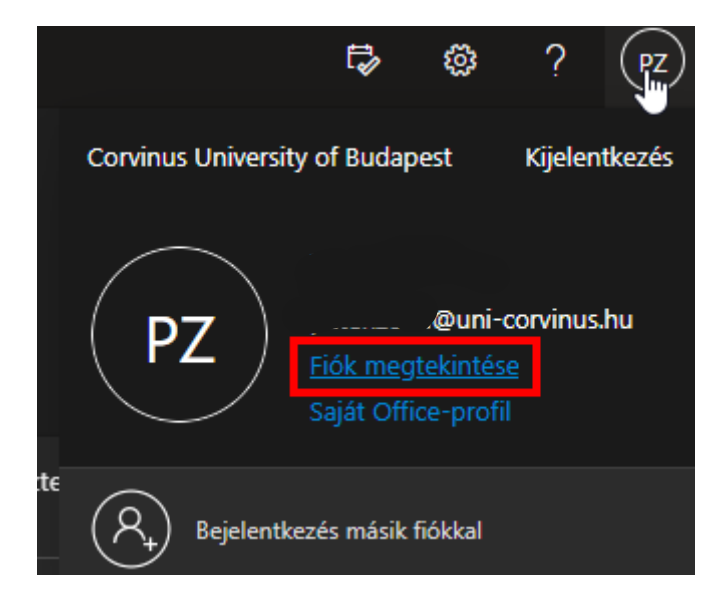

1.2. Az előző menüpont kiválasztása után egy új oldalra fogja navigálni, az megjelenő oldalon kattintson a "Biztonsági adatok" menüpontra.

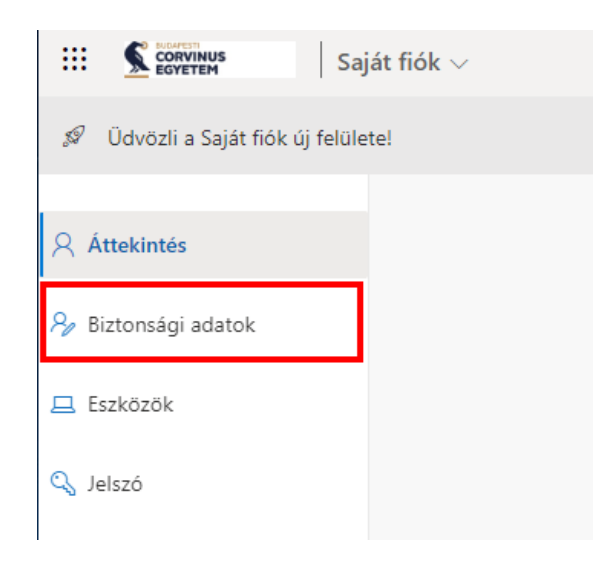

1.3. Egy újabb oldal fog megjelenni miután rákattintott a "Biztonsági adatok" menüpontra. Ezen az oldalon kattintson a "Bejelentkezési módszer hozzáadása" gombra és válassza ki a Microsoft Authenticator lehetőséget. Kiválasztás után kattintson a hozzáadás gombra.

|                                                                                                    | ját bejelentkezések $\vee$                                                                                                    |
|----------------------------------------------------------------------------------------------------|----------------------------------------------------------------------------------------------------|
| <ul> <li>Q Áttekintés</li> <li>→ Biztonsági adatok</li> <li>Szervezetek</li> <li>- · · · ·</li> </ul> | Biztonsági adatok<br>Ezekkel a módszerekkel jelentkezhet be a fiókba vagy állíthatja át a jelszót.<br>Alapértelmezett bejelentkezési módszer: Microsoft Authenticator – értesítés Módosítás |
| <b>Móds</b><br>Melyik                                                                                 | módszert szeretné hozzáadni?                                                                                                    |
| Válass                                                                                                | zon módszert 🗸 🗸                                                                                                    |
|                                                                                                    | Mégse Hozzáadás                                                                                                    |

2. Miután belépett az e-mail címével azután a képen látható oldal fogja fogadni. A továbblépéshez kattintson a Tovább gombra.

| @uni-corvinus.hu                                                                        |
|-----------------------------------------------------------------------------------------|
| További információ szükséges                                                            |
| A szervezetnek további információra van szüksége a<br>fiókja biztonságának megőrzéséhez |
| Másik fiók használata                                                                   |
| További információ                                                                      |
| Tovább                                                                                  |
| Belépés email-cím és CUSMAN jelszó használatával.                                       |
| Login with mailbox address and CUSMAN password.                                         |

3. Továbblépés után a képen látható oldal jelenik meg, ahol a Microsoft Authenticator letöltéséről tájékozódhatunk. A Microsoft Authenticator letöltése az Android telefonokon Play Áruházból, iOS-t futtató telefonokon App Storeból lehetséges. Miután letöltötte az applikációt, kattintson a "Következő" gombra.

|   |                                                          | ouszerek bealittasat követeli meg ontol.        |
|---|----------------------------------------------------------|-------------------------------------------------|
|   | 1/2 módszer: A                                           | lkalmazás                                       |
|   | Alkalmazás                                               | Telefon                                         |
| 9 | A telefonján telepítse a Microsoft Auther                | nticator alkalmazást. Letöltés most             |
|   | Miután telepítette a Microsoft Authentic<br>lehetőséget. | ator alkalmazást az eszközön, válassza a Tovább |
|   | Másik hitelesítő alkalmazást szeretnék ha                | isználni                                        |
|   |                                                          | Következő                                       |

4. Nyissa meg a letöltött alkalmazást és jobb felül a plusz gombra kattintva válassza ki a "Munkahelyi vagy iskolai fiók" lehetőséget, majd kattintson a Következő gombra.

| Cé             | Gondoskodjon a fiókja l<br>ge az alábbi személyazonosság-igazolási módszere                                                      | biztonságáról<br>ek beállítását követeli meg Öntől. |
|----------------|----------------------------------------------------------------------------------------------------|-----------------------------------------------------|
|                | 1/2 módszer: Alkalmaz<br>Ø<br>Alkalmazás                                                                                         | ás2<br>Telefon                                      |
| Microso        | oft Authenticator<br>Fiók beállítása<br>Ha a rendszer kéri, engedélyezze az értesítéseke<br>Munkahelyi vagy iskolai lehetőséget. | t. Majd vegyen fel egy fiókot, és válassza a        |
| Másik módszeri | t szeretnék beállítani                                                                                                    | Vissza Következő                                    |

5. "Munkahelyi vagy iskolai fiók" lehetőséget kiválasztva a telefonon válassza ki a QR kód beolvasás opciót és olvassa be az oldalon található QR kódot. Ezt követően kattintson a Következő gombra.

| i/2 modszer. Al                                                                                  | kalmazás                                       |
|--------------------------------------------------------------------------------------------------|------------------------------------------------|
| <b>Alkalmazás</b>                                                                                | 2<br>Telefon                                   |
| Microsoft Authenticator                                                                          |                                                |
| A QR-kód beolvasása                                                                              |                                                |
| A Microsoft Authenticator alkalmazással olvassa be a (<br>Authenticator alkalmazást a fiókjával. | QR-kódot. A művelet összekapcsolja a Microsoft |
| Miután beolvasta a QR-kódot, válassza a Tovább lehet                                             | őséget.                                        |
|                                                                                                  |                                                |
| Nem tudja beszkennelni a képet?                                                                  |                                                |
|                                                                                                  |                                                |

6. Az előző lépés elvégzése után az alábbi oldal jelenik meg ahol látható lesz egy szám, amit az alkalmazásba be kell írni. Miután beírta az alkalmazásba ott nyomjon az igen gombra, majd kattintson az oldalon a Következő lehetőségre.

|                | 1/2 módszer: .             | Alkalmazás                             |               |              |
|----------------|----------------------------|----------------------------------------|---------------|--------------|
| Alkalm         | azás                       |                                        | 2<br>Telefon  |              |
| Microsoft Auth | enticator                  |                                        |               |              |
| Próbálju       | ık ki                      |                                        |               |              |
| Hagyja jóvá    | az alkalmazásnak küldött é | rtesítést az alább megjel<br><b>16</b> | lenített szám | megadásával. |
|                |                            |                                        | Vissza        | Következő    |
|                |                            |                                        |               |              |

7. Az előző lépések elvégzése után végre kell hajtani egy SMS-es vagy telefon hívásos azonosítást is. Fontos a beállítása, mert ha esetleg nem fér hozzá az alkalmazáshoz, akkor is be tud lépni az egyetemi fiókjába a telefonszám segítségével. Ehhez írja be a telefonszámát és válassza ki a melyik azonosítást szeretné alkalmazni (SMS a javasolt), majd kattintson a Következő gombra.

|                                                                                                    | 2/2 n                                                                                | nódszer:                             | Telefon                                                                                                    |
|----------------------------------------------------------------------------------------------------|--------------------------------------------------------------------------------------|--------------------------------------|----------------------------------------------------------------------------------------------------|
| All                                                                                                    | kalmazás                                                                             |                                      | Telefon                                                                                                    |
| Telefon                                                                                                    |                                                                                      |                                      |                                                                                                    |
| Személyazonosságát egy<br>a telefonjára.                                                                                         | y telefonhívás fogadásáva                                                            | al vagy a                            | zzal tudja igazolni, hogy elküld egy kódot SMS-b                                                                |
| Melyik telefonszámot sz                                                                                                    | eretné használni?                                                                    |                                      |                                                                                                    |
| Melyik telefonszámot sz<br>Hungary (+36)                                                                                         | eretné használni?                                                                    | ~                                    | Telefonszám megadása                                                                                            |
| Melyik telefonszámot sz<br>Hungary (+36)<br>SMS-ben kérem a ko<br>Hívás<br>Üzenetküldési és adatfor<br>elfogadja az Szolgáltatás | eretné használni?<br>ódot<br>rgalmi díjak merülhetnek<br>si feltételek és Adatvédeli | ✓ fel. A Tomi és comi és comi és com | Telefonszám megadása<br>vább lehetőséget választva egyben azt is jelzi, ho<br>okie-kra vonatkozó nyilatkozatot. |

8. A megadott telefonszámra SMS-ben érkezni fog egy kód, amit a képen látható oldalon adjon meg, majd kattintsunk a Következő gombra.

|                                                       | 2/2 módszer: Telefon                             |
|-------------------------------------------------------|--------------------------------------------------|
| Alkalmazás                                            | Telefon                                          |
| Telefon                                               |                                                  |
| Elküldtünk egy 6 jegyű kódot a +36 30<br>Kód megadása | telefonszámra. Írja be a kódot az alábbi mezőbe. |
| Kód újraküldése                                       |                                                  |
|                                                       | Vissza Következő                                 |
| lásik módszert szeretnék beállítani                   |                                                  |

9. Következő gomb megnyomása után beállításra került az egyetemi fiókjára a Multifaktoros azonosítás és automatikusan át irányításra kerül a saját office oldalára. Innentől kezdve, amennyiben nem egyetemi hálózatot használ, az alkalmazással minden belépéskor jóvá kell hagyni a bejelentkezést.